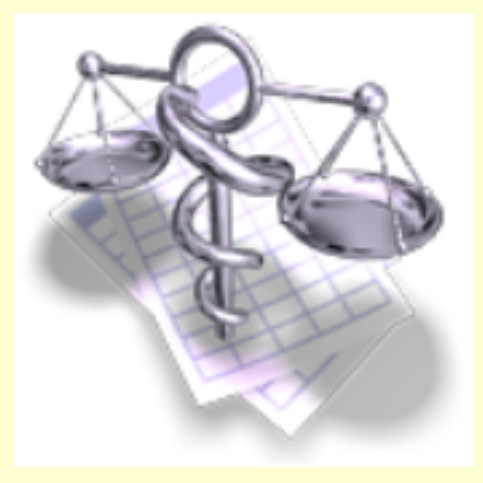

# VigiCompta,

I' A.G.A.

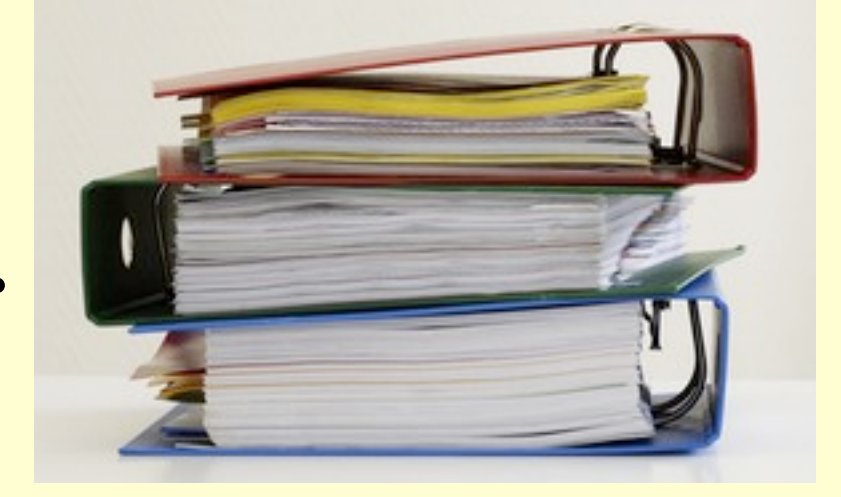

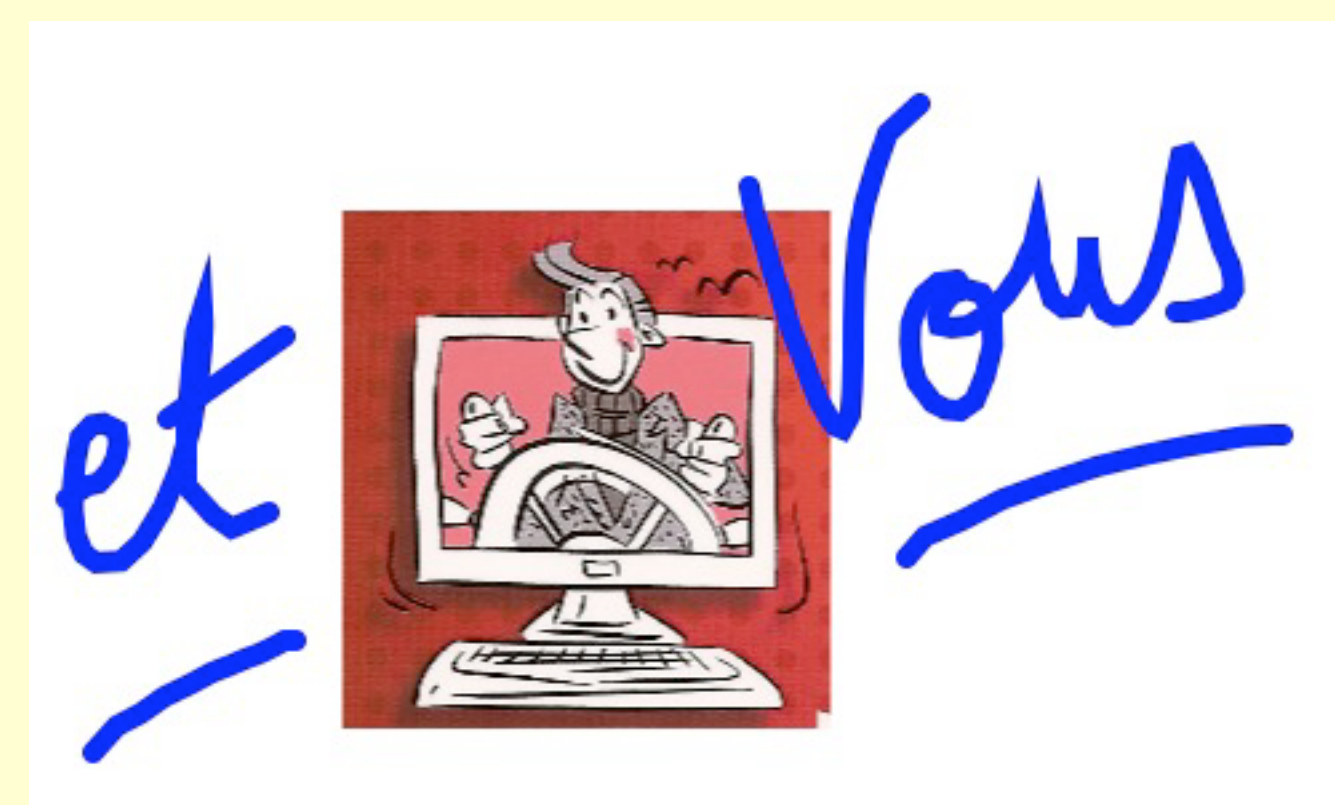

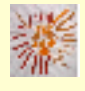

Pas à pas réalisé par gilles guillon. Janvier 2013 N'engage en rien Prokov Editions Si questions relatives à ce livret : courriel : pasapas@laposte.net

## Sommaire

NOTA

En aucun cas ce pas à pas ne se substitue aux demandes des AGA ou des comptables qui peuvent utiliser des méthodes différentes, mais a été rédigé pour aider à une meilleure compréhension de la comptabilité dans VigiCompta®.

simulation sur un exercice en cabinet individuel(hors SCM ou SDF) comportant 2 comptes de trésorerie : espèces et banque LCL

| Si nous en parlions                                                                                                    | 3                       |
|----------------------------------------------------------------------------------------------------|-------------------------|
| Construire des états dans VigiCompta®                                                                                                    | 4                       |
| <ul> <li>banque NON pointée</li> <li>solde de banque</li> <li>solde des espèces</li> <li>état de rapprochement pour l'AGA</li> <li>tableau des immobilisations</li> </ul> | 5<br>7<br>9<br>11<br>13 |
| Les soldes                                                                                                    | 15                      |
| <ul> <li>rappel des soldes bancaires et comptables</li> </ul>                                                                                                    | 16                      |
| Les documents pour l'AGA                                                                                                    | 17                      |
| <ul> <li>l'état de rapprochement bancaire de l'AGA</li> <li>le tableau de passage</li> <li>le contrôle de régularité</li> </ul>                                           | 18<br>25<br>28          |
| Citation du jour et remerciements                                                                                                    | 32                      |

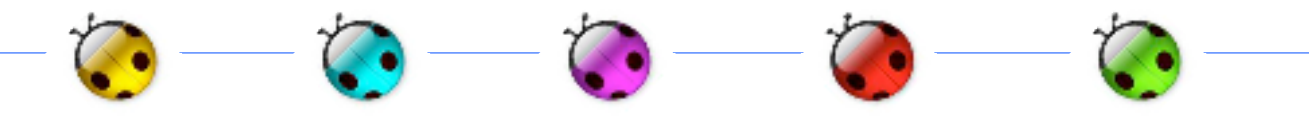

### Et si nous en parlions ...

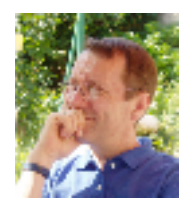

Un cabinet médical est une entreprise : d'accord ? Une entreprise doit tenir une comptabilité : pas le choix !

L'intérêt de la comptabilité : elle permet de comprendre et d'analyser la bonne marche de l'entreprise.

C'est ce que vous souhaitez : "hein" !

Quelques rappels simples :

- 1) les fondations de la comptabilité sont les relevés bancaires et rien d'autre !
- 2) les pointages bancaires <u>ne sont pas obligatoires</u> et ne génèrent en rien les documents comptables légaux :
   2035, balances de trésorerie et comptable, grand livre.

3) Alors pourquoi insister sur les bienfaits des pointages ?

Parce qu'ils permettent de déceler <u>facilement les erreurs.</u> Erreurs de 3 ordres :

- écritures oubliées (recettes ou dépenses)
- écritures inscrites plusieurs fois (recettes ou dépenses)
- erreurs de saisie dans les montants (fréquents) exemple : 126,51 au lieu de 162,51

Convaincus ? J'en suis certain.

Mon pari : vous faire apprécier (à défaut d'aimer) la comptabilité. Surtout qu'elle est hyper-simple en profession libérale !

Ce pas à pas est écrit dans ce but. Vous le méritez bien...

nb : l'AGA reste l'interlocutrice favorisée si cas particuliers dans le cabinet. Ce pas à pas ne se substitue en rien à leurs avis et demandes.

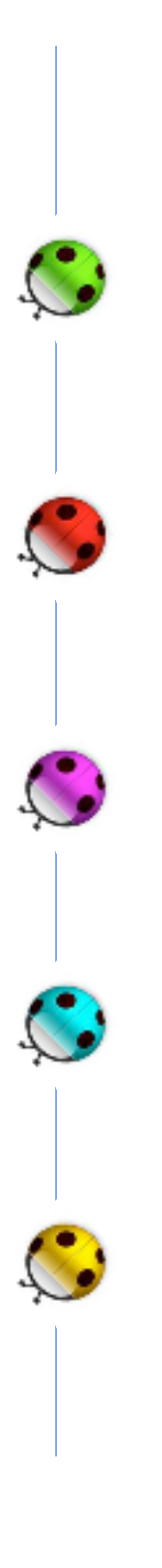

Construction

des états

dans VigiCompta®

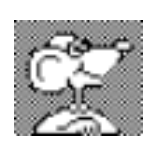

Construire autant d'états qu'il y a de comptes professionnels de trésorerie

Ici, le compte OD = Opérations diverses n'est pas concerné.

## menu Comptabiliser / Composer un état

(a) 1°) BANQUE NON POINTEE (exemple ici : Banque = LCL) NB : si plusieurs banques : construire un état par banque

Cet état permettra l'affichage de toutes les écritures contenues dans l'exercice qui n'ont pas encore été pointées.

- A) Quelles écritures ?
  - ligne : "Nouvelle présentation" / Cocher les cases suivantes :

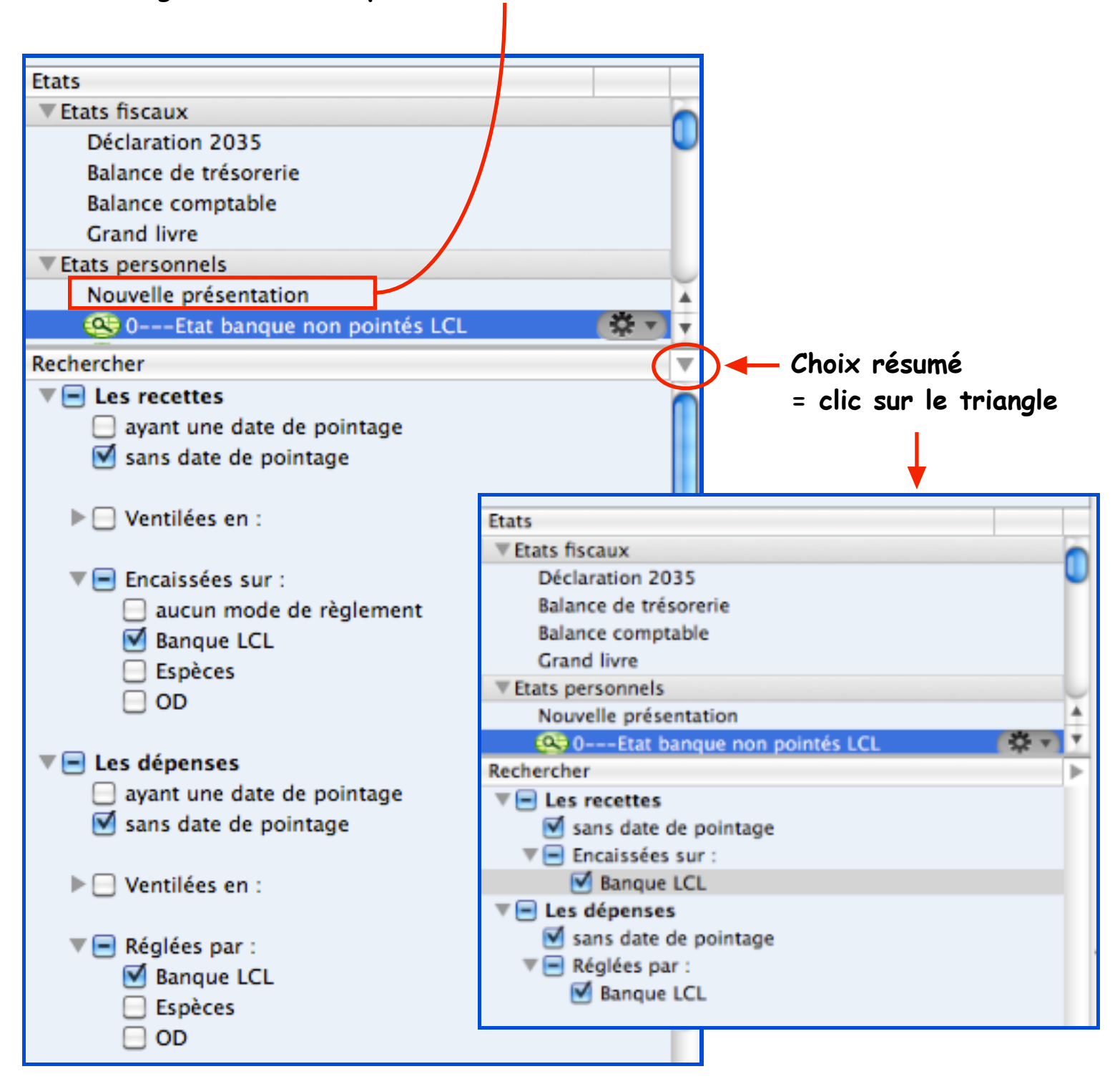

B) Présentation de l'état : pour création des colonnes qui recevront les écritures en bonne place :

- Bouton [Colonne]
- Cocher ...
  - ligne "Mixte" : choisir successivement
    - Date / libellé/ date de pointage / compte ... LCL
  - ligne "Les recettes" : choisir : Recette (1° ligne)
  - ligne "Les dépenses" : choisir : Dépense (2° ligne)
- Arranger les colonnes à votre gré (par glissement) comme la présentation proposée en bas de page.

Astuces : Pour un meilleur confort de lecture :

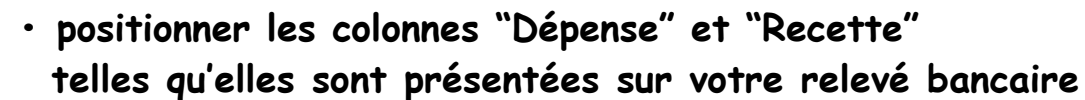

- positionner la colonne "Date de pointage" entre les colonnes "Dépense" et "Recette"
- Bouton [Inclure] : choisir : Les soldes en début de période
- Clic sur l'icône "engrenage" / choisir "Enregistrer"/ puis titrer précisément.

| Tetats personnels     |     |
|-----------------------|-----|
| Nouvelle présentation | \$v |

(exemple ici : 0---Etat banque non pointés LCL)

| Du : au : Titre : |                                                                                                    |         |                     |         |            |  |  |  |
|-------------------|----------------------------------------------------------------------------------------------------|---------|---------------------|---------|------------|--|--|--|
| Colonne           | Colonne 🔻 Mise en page 🔻 Inclure 🔻                                                                                                    |         |                     |         |            |  |  |  |
| Date              | Libellé                                                                                                    | Dépense | Date de<br>pointage | Recette | Banque LCL |  |  |  |
| Report            | Report de la constant de la constant |         |                     |         |            |  |  |  |
| Total             |                                                                                                    |         |                     |         |            |  |  |  |

2°) SOLDE de BANQUE (exemple ici : Banque = LCL)
 NB : si plusieurs banques : construire un état par banque

Cet état permettra l'affichage de toutes les écritures pointées contenues dans l'exercice = solde bancaire.

- A) Quelles écritures ?
  - ligne : "Nouvelle présentation" / Cocher les cases suivantes :

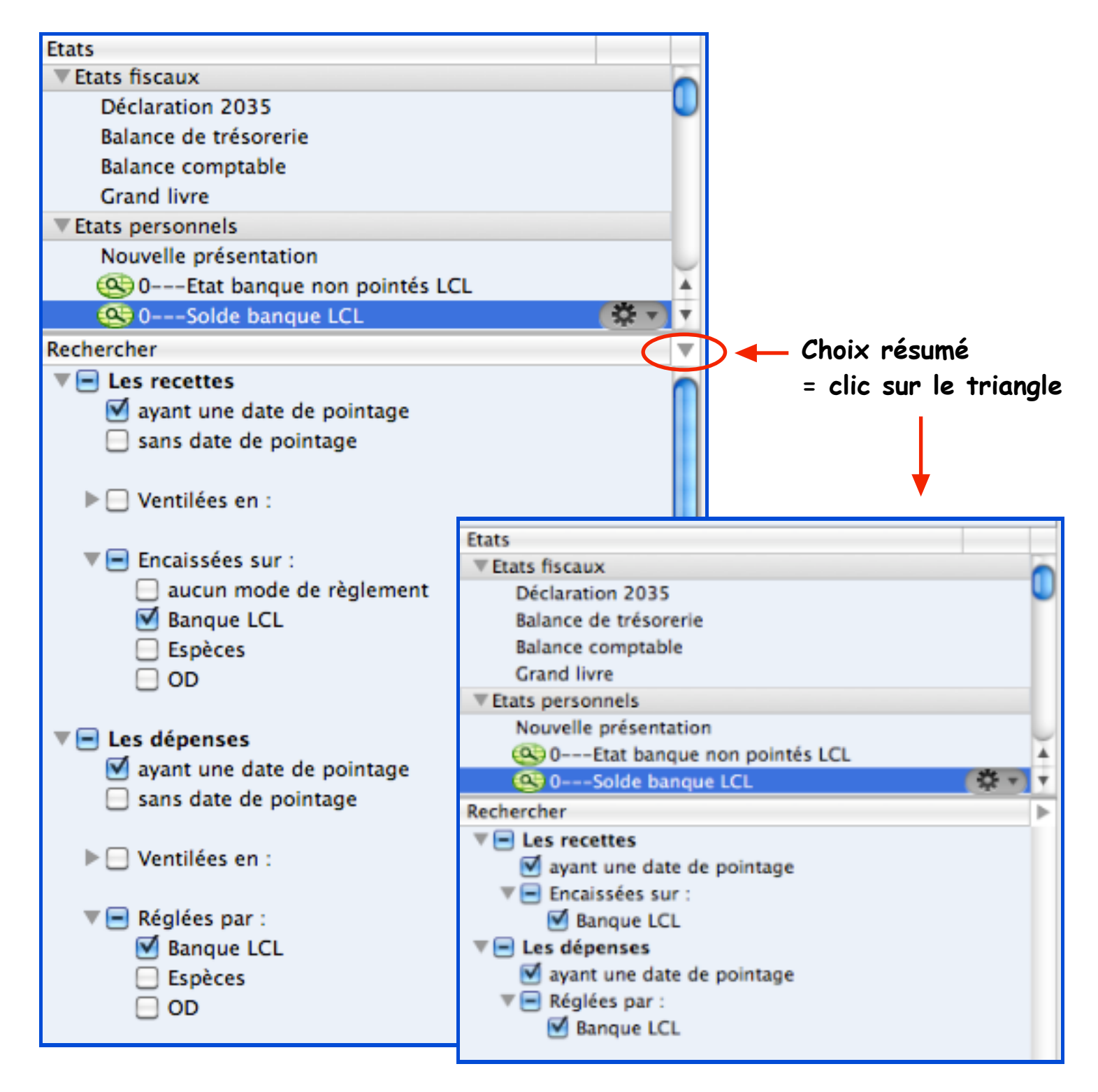

#### B) Présentation de l'état :

pour création des colonnes qui recevront les écritures en bonne place :

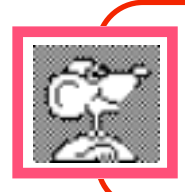

Et ici : bonne nouvelle ! Pourguoi se tracasser alors que la présentation est strictement identique à l'état créé auparavant pour le pointage des écritures Pour reporter ces mêmes colonnes : • glisser la ligne précdemment créée : nommée ici : 0---Etat banque non pointés LCL sur la ligne "Nouvelle présentation"

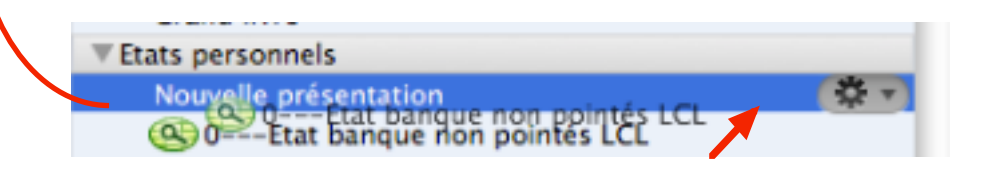

= volet à compléter comme suit : décocher "recherche d'écritures"

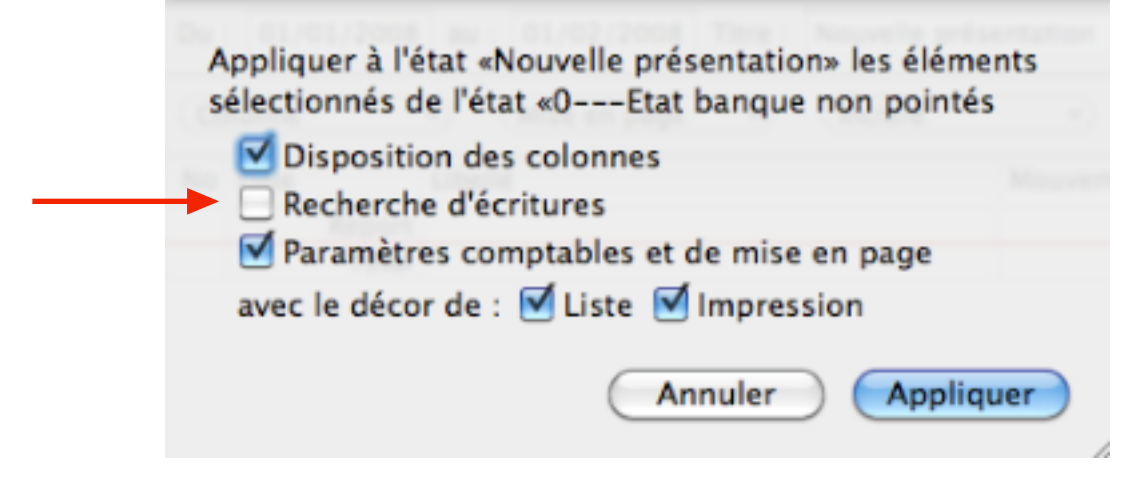

- •Clic le bouton [Appliquer] = présentation comme ci-dessous
- ·Clic l'icône "engrenage" / choisir : Enregistrer puis titrer précisément.

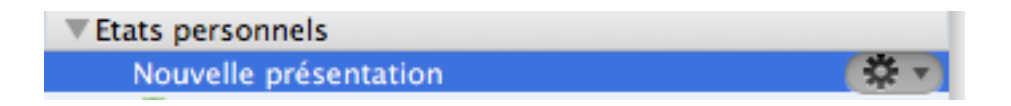

#### (exemple ici : 0---Solde banque LCL)

| Du :                               | au : 🗌  | Tit     | tre :               |         |            |  |  |
|------------------------------------|---------|---------|---------------------|---------|------------|--|--|
| Colonne v Mise en page v Inclure v |         |         |                     |         |            |  |  |
| Date                               | Libellé | Dépense | Date de<br>pointage | Recette | Banque LCL |  |  |
| Report                             |         |         |                     |         |            |  |  |
| Total                              |         |         |                     |         |            |  |  |
|                                    |         |         |                     |         | -          |  |  |

### 3°) SOLDE des ESPECES

Cet état permettra l'affichage de toutes les écritures inscrites en espèces dans l'exercice.

Utile en cours d'année pour vérifier qu'il n'y a pas un solde des espèces négatif : ce qui est impossible !

A) Quelles écritures ?

Comme pour les états précédents, choisir les lignes adéquates. A savoir ici :

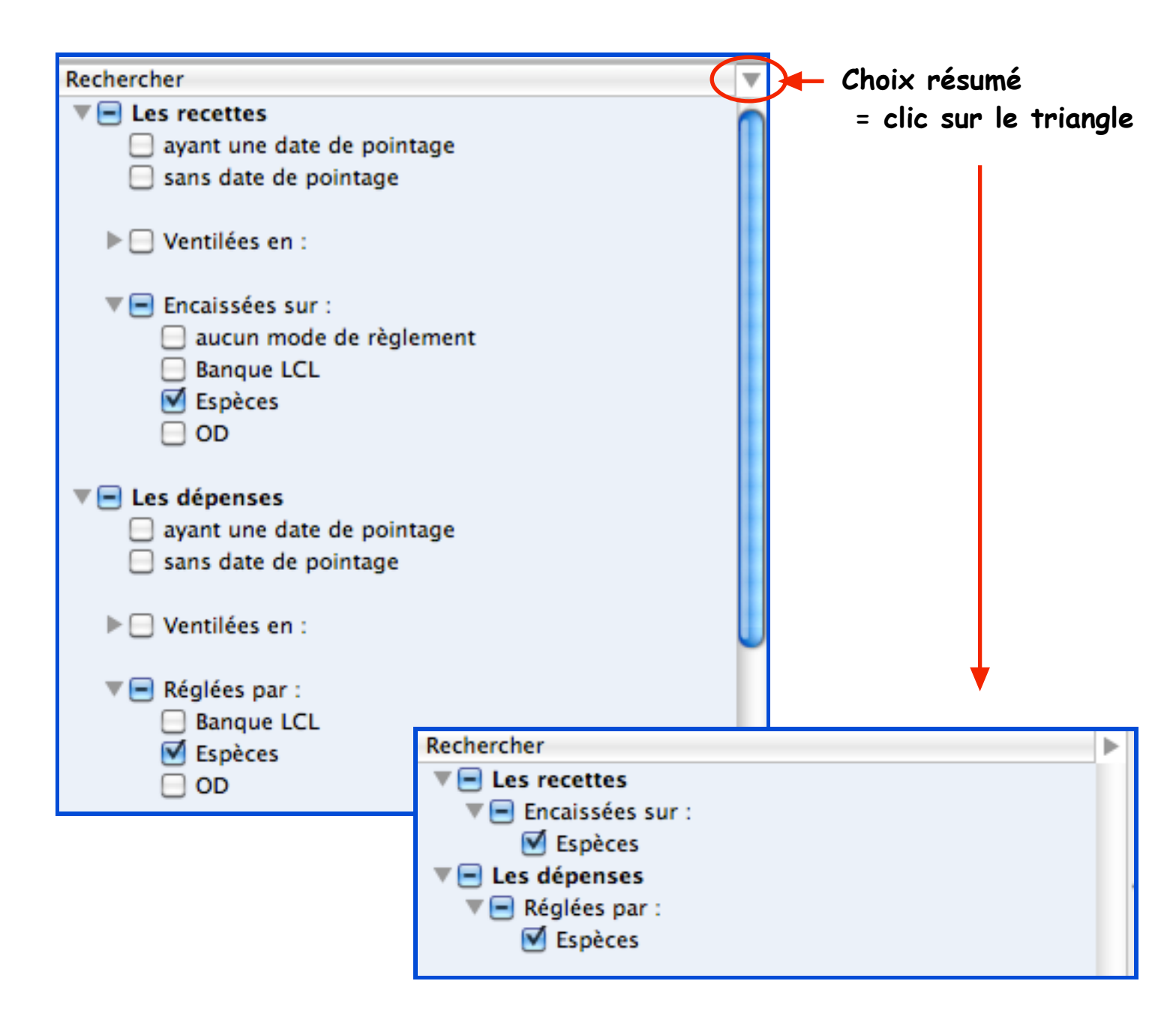

B) Présentation de l'état :

pour création des colonnes qui recevront les écritures en bonne place :

- Bouton [Colonne]
- cocher ...
  - ligne "Mixte" : choisir successivement Date / libellé/ compte ... Espèces
  - ligne "Les recettes" : choisir : Recette (1° ligne)
  - ligne "Les dépenses" : choisir : Dépense (2° ligne)
- Arranger les colonnes à votre gré (par glissement) comme la présentation proposée en bas de page.
- Bouton [Inclure] : choisir : Les soldes en début de période.
- Clic l'icône "engrenage" / choisir : Enregistrer puis titrer précisément.

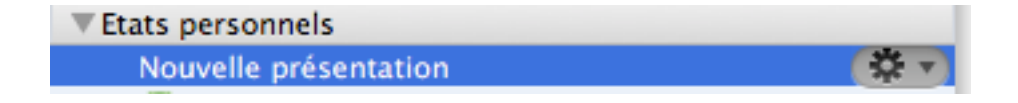

(exemple ici : 0---Solde Espèces)

| Du :                               | au :    | Titre : |         |         |  |  |
|------------------------------------|---------|---------|---------|---------|--|--|
| Colonne v Mise en page v Inclure v |         |         |         |         |  |  |
| Date                               | Libellé | Recette | Dépense | Espèces |  |  |
| Report                             |         |         |         |         |  |  |
| Total                              |         |         |         |         |  |  |

## 4°) Etat de rapprochement pour AGA

Utile en fin d'année pour renseigner les documents AGA (expliqués en fin de ce pas à pas).

A) Quelles écritures ?

Comme pour les états précédents, choisir les lignes adéquates.

```
A savoir ici :... si plusieurs banques : toutes les cocher
Ne jamais cocher ni espèces ni OD
```

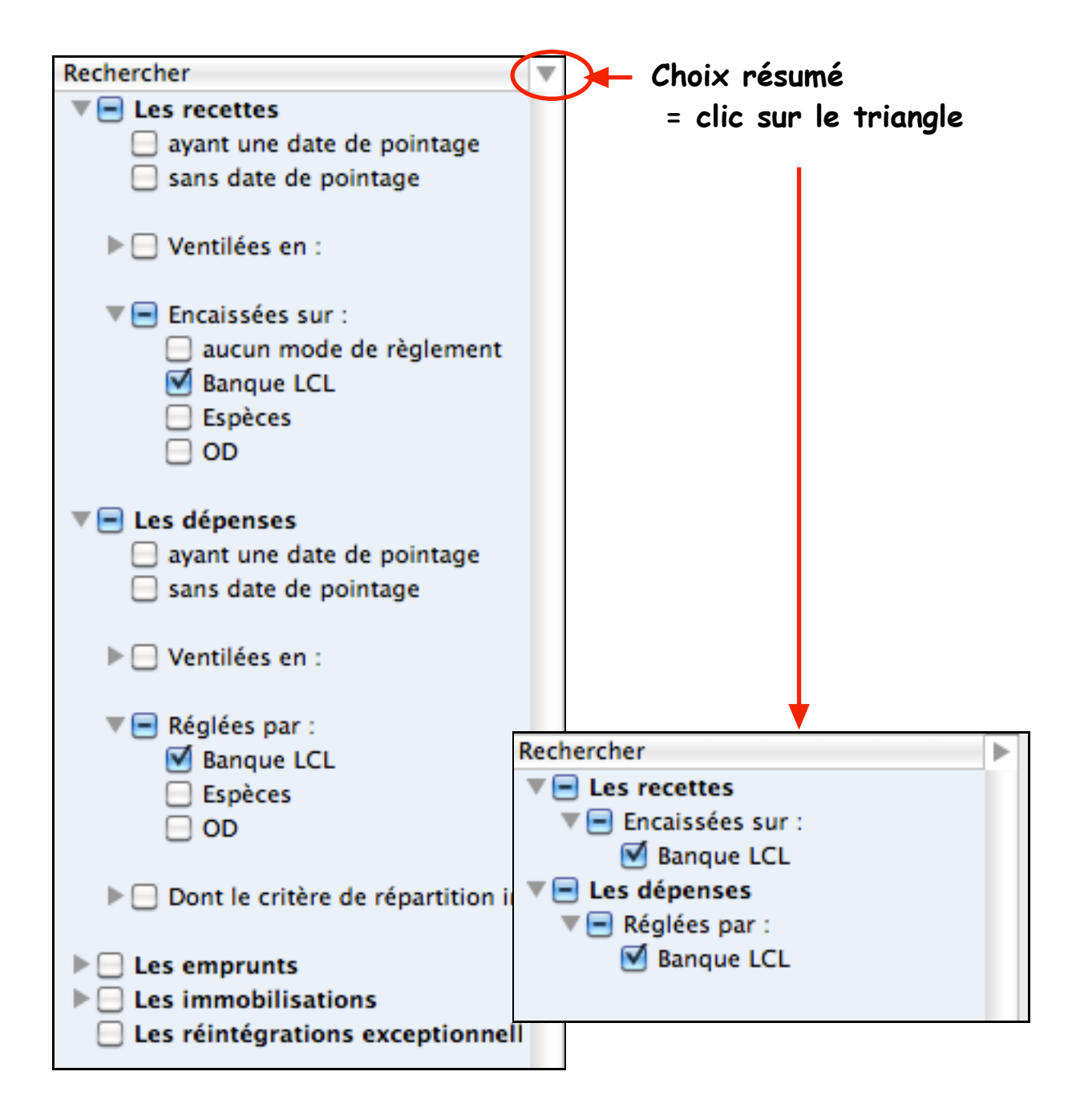

B) Présentation de l'état : pour création des colonnes qui recevront les écritures en bonne place :

- Bouton [Colonne]
- Cocher ...
  - ligne "Mixte" : choisir successivement Date / compte ... LCL
  - ligne "Les recettes" : choisir : Recette (1° ligne)
  - ligne "Les dépenses" : choisir : Dépense (2° ligne)
- Arranger les colonnes à votre gré (par glissement) comme la présentation proposée en bas de page.

Astuces : Pour un meilleur confort de lecture : • positionner les colonnes "Dépense" et "Recette" telles qu'elles sont présentées sur le relevé bancaire

- Bouton [Inclure] : vérifier que "Les soldes en début de période" n'est PAS coché.
- Clic l'icône "engrenage" / choisir : Enregistrer puis titrer précisément.

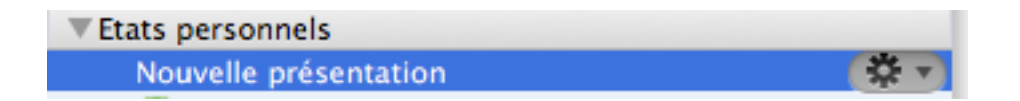

(exemple ici : 1\* Etat de rapprochement pour AGA)

| Du : 01/01/2013 au : Titre :       |            |         |         |  |  |  |  |
|------------------------------------|------------|---------|---------|--|--|--|--|
| Colonne v Mise en page v Inclure v |            |         |         |  |  |  |  |
| Date                               | Banque LCL | Recette | Dépense |  |  |  |  |
| Report                             |            |         |         |  |  |  |  |
| Total                              |            |         |         |  |  |  |  |

## **5°)** TABLEAU DES IMMOBILISATIONS

## Cet état permettra l'affichage de toutes les écritures inscrites en immobilisations.

nb : un pas à pas "spécial immobilisations et amortissements" sera publié en février 2013.

#### A) Quelles écritures ?

Comme pour les états précédents, choisir les lignes adéquates. A savoir ici :

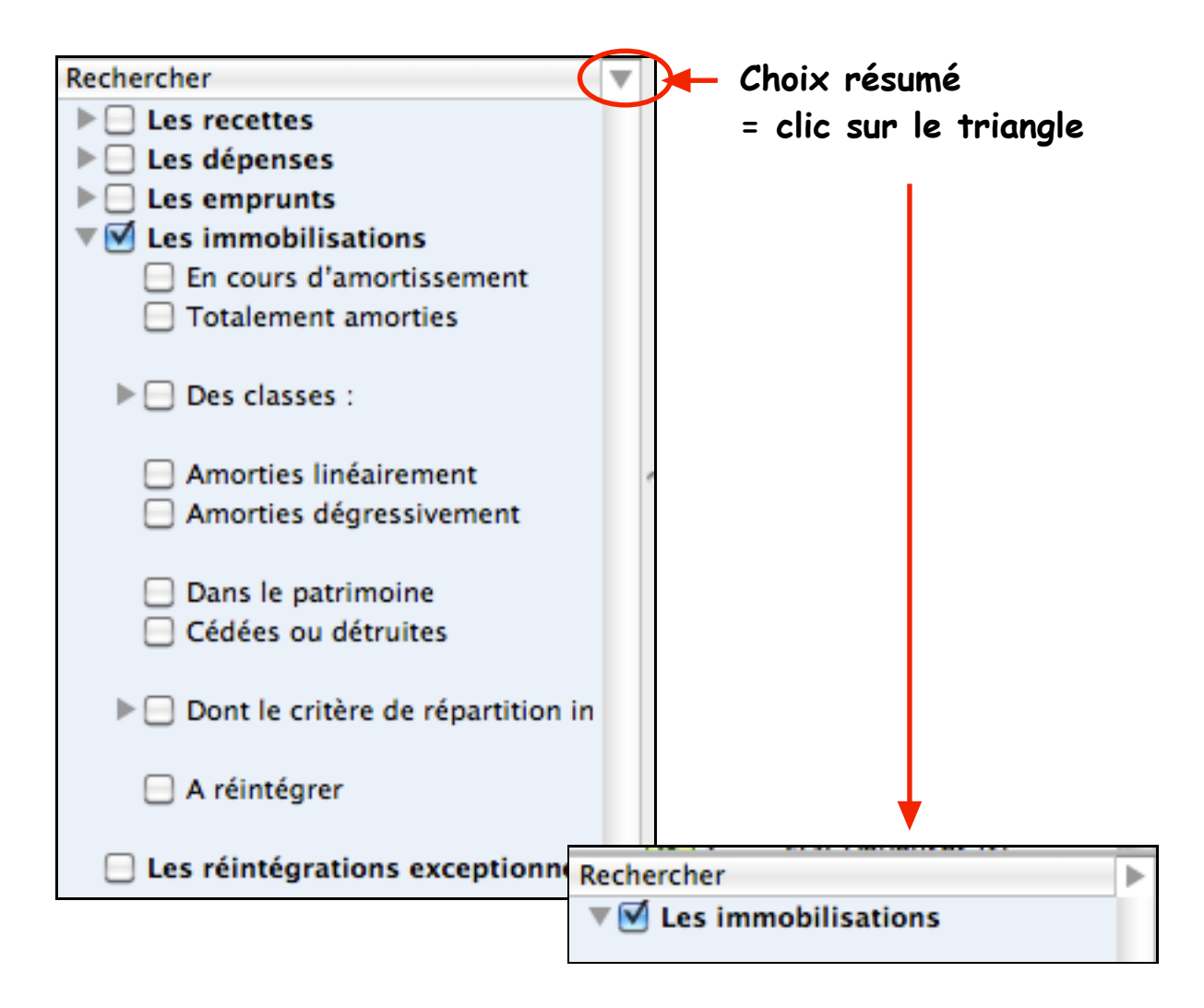

B) Présentation de l'état : pour création des colonnes qui recevront les écritures en bonne place :

- Bouton [Colonne]
- cocher ...
  - ligne "Mixte" : choisir successivement
     Date / Libellé
  - Prix d'achat / Mode / Taux / Classe /
  - Plafond fiscal / % professionnel (si nécessaire)
  - Valeur résiduelle antérieure /
  - Amortissement de l'exercice /
  - Valeur résiduelle
- Arranger les colonnes à votre gré (par glissement) comme la présentation proposée en bas de page.

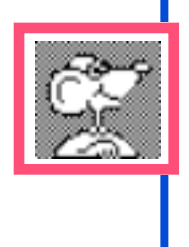

ATTENTION : trop de colonnes ne composeront pas un beau tableau significatif. Choisir à minima en respectant les demandes de l'AGA
-> si cession d'une immobilisation : ajouter colonnes : Date de cession / Prix de cession / Plus value / Moins value / Type de cession

| Date   | Libellé | Prix<br>d'achat | Mode | Taux | Valeur<br>résiduelle<br>antérieure | Amortissements<br>antérieurs | Amortissement<br>de<br>l'exercice | Valeur<br>résiduelle |
|--------|---------|-----------------|------|------|------------------------------------|------------------------------|-----------------------------------|----------------------|
| Report |         |                 |      |      |                                    |                              |                                   |                      |
| Total  |         |                 |      |      |                                    |                              |                                   |                      |

• Clic l'icône "engrenage" / choisir : Enregistrer puis titrer précisément.

Etats personnels
 Nouvelle présentation

(exemple ici : Amortissements fiscaux)

NB : pour afficher un état complet des immobilisations et des amortissements, ne pas indiquer de dates !

Du :

au :

Titre : Amortissements fiscaux

<sup>•</sup> VigiCompta, l'AGA et Vous • janvier 2013 • p 14 / 32 •

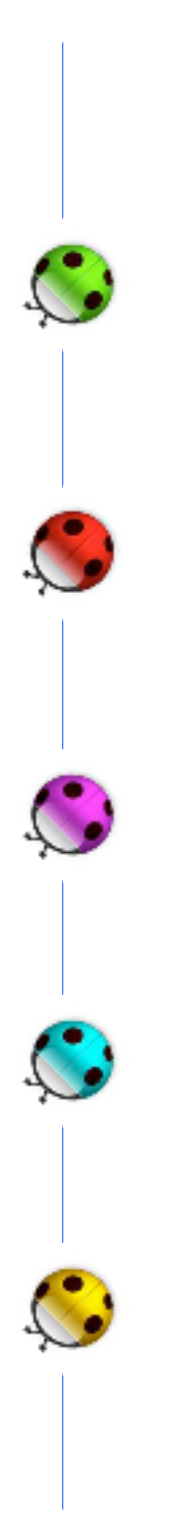

## Les soldes

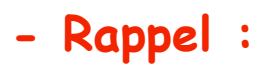

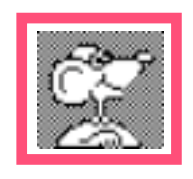

NB : les soldes "pointé" et "comptable" ne sont pas remis à jour automatiquement lors du passage d'une année à l'autre. Il faut les actualiser manuellement.

pour mettre à jour les soldes des comptes de trésorerie en début de période : *exemple ici : année 2010* 

- menu Options / Personnaliser l'exercice
- double-clic dans la case à renseigner :
  - A solde pointé = solde du relevé de banque en début de période
  - B solde comptable = celui de la fin de l'exercice précédent

Rappel : le solde comptable est égal à :

- solde bancaire de fin de période
- + chèques et CB non crédités par la banque en fin de période
- chèques et CB non débitées par la banque en fin de période

| Pe | Personnaliser l'exercice : 2010 🗘 🕐                  |                  |                 |  |  |  |  |  |
|----|------------------------------------------------------|------------------|-----------------|--|--|--|--|--|
|    | Comptes Rubriques                                    | Taux de TVA Répé | titions         |  |  |  |  |  |
|    | Intitulé du compte                                   | Solde pointé     | Solde comptable |  |  |  |  |  |
|    | Espèces<br>OD                                        | 0                | 0               |  |  |  |  |  |
|    | Le compte OD est TOUJOURS à 0<br>en début de période | -                |                 |  |  |  |  |  |

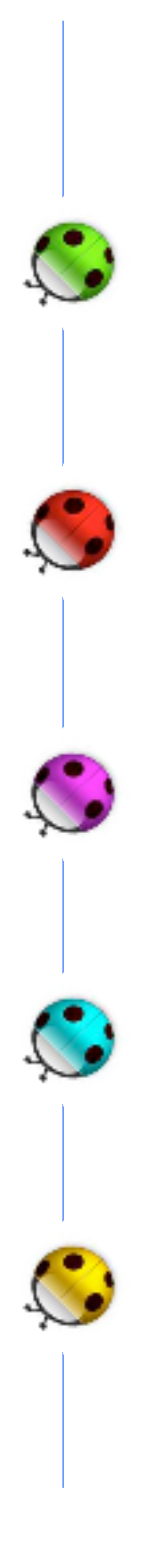

Remplir les documents pour l' A.G.A.

• VigiCompta, l'AGA et Vous • janvier 2013 • p 17 / 32 •

## Remplir l'etat de rapprochement bancaire de l'AGA

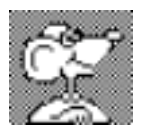

les chiffres en rouge indiquent les reports précisés dans les documents à suivre

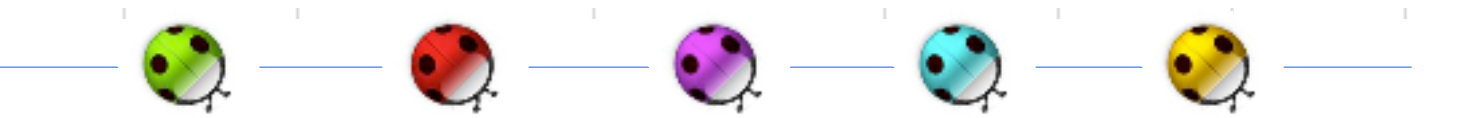

|                                                                             |             |              | BANQUE( | s)     |
|-----------------------------------------------------------------------------|-------------|--------------|---------|--------|
|                                                                             |             |              |         | CUMUL  |
|                                                                             |             |              |         |        |
| 1] +Solde de l'extrait bancaire au 01.01.2010                               |             | 6126,85      | 1       |        |
| ou au début de la période                                                   |             |              |         |        |
| + Chèques regus pop grédités au 01.01.2010                                  |             | 00.54        | 2       |        |
| ou au début de la période                                                   |             | 30,04        | _       |        |
|                                                                             |             |              | 2       |        |
| - Chèques émis non débités au 01.01.2010                                    |             | -202,29      | 3       |        |
| ou au début de la période                                                   |             |              |         |        |
| = Solde comptable au 01.01.2010                                             | Total 1] =  | 6015,10      | 4       |        |
| IVRES OU JOURNAUX COMPTABLES                                                |             |              |         |        |
| 2] + Entrées de trésorerie                                                  |             | 144829,10    | 8       |        |
| total colonne ENTREE banque(s) selon comptab                                | pilité)     |              |         |        |
| 21. Sortios de trásorerie                                                   |             | 445040.55    | 0       |        |
| total de la colonne SORTIE banque(s) selon cor                              | mptabilité) | - 1400 10,00 |         |        |
| = Solde comptable de banque au 31.12.2010                                   | 1+2-3 = A   | 5833,65      | =       | 4+8 -9 |
| SOLDE DE TRESORERIE A LA FIN DE LA PERIO                                    |             |              |         |        |
| 4] + Solde de l'extrait bancaire au 31.12.2010<br>ou à la fin de la période |             | 6630,65      | 7       |        |
| + Chèques reçus non crédités au 31.12.2010                                  |             | 230,00       | 5       |        |
| ou a la fin de la periode                                                   |             |              |         |        |
| - Chèques émis non débités au 31.12.2010                                    |             | -1027,00     | 6       |        |
| ou à la fin de la période                                                   | <b>↓</b>    |              |         |        |
| = Solde comptable de banque au 31.12.2010                                   | B = Total   | 5833,65      | =       | 7+5 -6 |
|                                                                             | SOIT A = B  |              |         |        |

Documents nécessaires : (exemple ici : exercice 2010) premier relevé bancaire de l'exercice dernier relevé bancaire de l'exercice

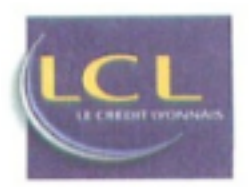

RELEVE DE COMPTE COURANT

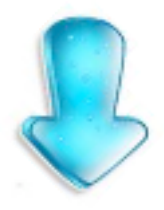

AU 29.01.2010 - N° 20

| page | 1/5 |
|------|-----|
|------|-----|

| DATE                    | LIBELLE                                                                                                    |                            | VALEUR                           | DEBIT |                                                     | CREDIT   |
|-------------------------|----------------------------------------------------------------------------------------------------|----------------------------|----------------------------------|-------|-----------------------------------------------------|----------|
|                         | SOIT EN FRANCS                                                                                                    | ANCIEN SOLDE<br>+40 189,50 |                                  |       | 1                                                   | 6 126,85 |
| 04.01<br>04.01<br>04.01 | RESULTAT ARRETE COMPTE 31122009<br>ABONNEMENT FORMULE ZEN PRO<br>5687592831060004049*53041<br>PRELEV GAZ DE FRANCE DIRCO |                            | 01.01.10<br>04.01.10<br>04.01.10 | 11    | 5,78 <b>*</b> 0<br>0,05 <b>*</b><br>5,04 <b>*</b> 0 |          |

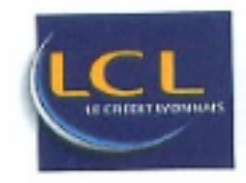

RELEVE DE COMPTE COURANT

AU 31.12.2010 - Nº 31

#### DOCTEUR

Indicatif :

| DATE                    | LIBELLE                                                                                                    | VALEUR                           | DEBIT     | CREDIT           |
|-------------------------|----------------------------------------------------------------------------------------------------|----------------------------------|-----------|------------------|
| 30.12<br>30.12          | VERSEMENT ALS 30/12/10 00591<br>REMISE CB NO 040036 DU 301210                                                                           | 30.12.10<br>30.12.10             |           | 130,00<br>284,57 |
| 30.12<br>31.12<br>31.12 | BRUT 286,00CCM 1,43<br>REM CHQ 00026CH 5931017 0000000<br>RELEVE CB AU 31/12/10<br>REMISE CB NO 064740 DU 311210<br>BRUT 286,00CCM 1,43 | 31.12.10<br>31.12.10<br>31.12.10 | 1 500,21  | 3B 284,57        |
|                         | τοταυχ                                                                                                    |                                  | 15 554,62 | 22 185,27        |
|                         | SOLDE EN EUROS<br>SOIT EN FRANCS +43 494,21                                                                                             |                                  | 7         | 6 630,65         |

• VigiCompta, l'AGA et Vous • janvier 2013 • p 19 / 32 •

## Etats à éditer :

A) Solde banque : attention aux dates : du ... effacer la date contenue (la case doit être vide) au 31/12 de l'exercice N-1 ici 31/12/2009 au : 31/12/2009 Titre : 0---Solde banque LCL Du : Colonne Mise en page -Inclure Ŧ **v**) Date de Libellé Dépense Recette Banque LCL Date pointage Report 6126,85 05/12/2009 Castorama 29/01/2010 17,13 -17,1329/01/2010 20/12/2009 Fnac 50,26 -50,26 28/12/2009 Castorama 29/01/2010 14,90 -14,90 29/12/2009 Printemps 29/01/2010 120,00 -120.0031/12/2009 Règlements cart 29/01/2010 90.54 90,54 Total 202,29 90,54 6015,10

B) Etat banque NON pointés : attention aux dates :
 du 01/01 au 31/12 de l'exercice N ici 2010

de l'année N-1 (ici 2009) sont soldées. Du: 01/01/2010 au: 31/12/2010 Titre: 0---Etat banque non pointés LCL Colonne Mise en page **v**) Inclure Date de Dépense Libellé Recette Date pointage Report 22/12/2010 Timbres 27,00 24/12/2010 Prelevement perso 1000,00 31/12/2010 Depot cheques 230,00 1027,00 Total 230,00 6 5

• VigiCompta, l'AGA et Vous • janvier 2013 • p 20 / 32 •

On considère ici que toutes les écritures

Pour les lignes : 8 et 9

3 solutions au choix

- 🔰 par le grand livre
  - ) par la balance de trésorerie
  - ) par un état préalablement adapté

qui sont détaillées ci-après.

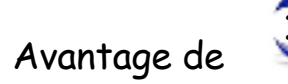

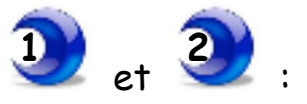

ils sont forcément datés du 1° janvier au 31 décembre de l'exercice

totaux directement visibles attention de dater la recherche du 1° janvier au 31 décembre

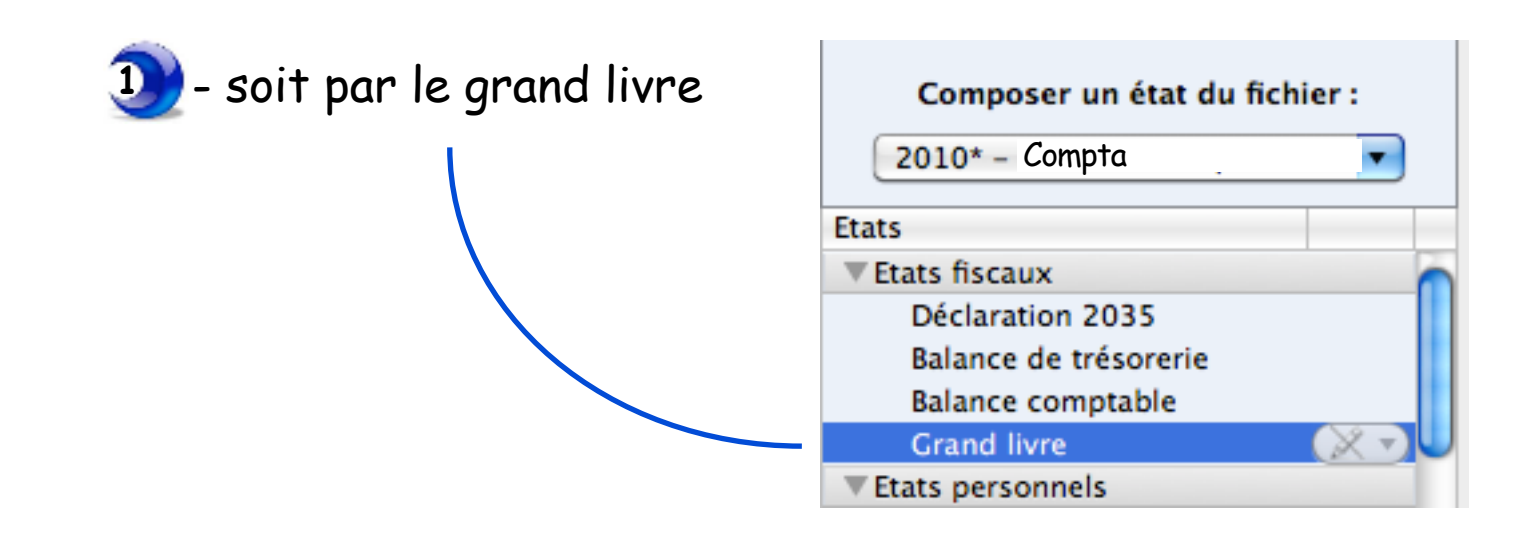

| Du : 01/01/2010   | 0 au : 31/12 | /2010   | Titre : 0 | Grand livre | $\langle \rangle$ |          |
|-------------------|--------------|---------|-----------|-------------|-------------------|----------|
| Inclure           | •            |         |           |             |                   |          |
| Comptes           | Date         | Journal | Libellé   | Débit       | Crédit            | Solde    |
| Compte de l'expl  | Report       |         |           | B 6015.10   |                   | 6015.10  |
| Constructions     | 31/01/2010   |         | Cumul     | 14073,97    | 9752,52           | 10336,55 |
| Matériel techniqu | 28/02/2010   |         | Cumul     | 12546,67    | 13876,62          | 9006,60  |
| Matériel de burea | 31/03/2010   |         | Cumul     | 10475,35    | 11693,37          | 7788,58  |
| Amort. Construct  | 30/04/2010   |         | Cumul     | 10667,64    | 9819,86           | 8636,36  |
| Amort. Matériel t | 31/05/2010   |         | Cumul     | 10916,56    | 11194,44          | 8358,48  |
| Amort. Matériel d | 30/06/2010   |         | Cumul     | 11336,31    | 11460,81          | 8233,98  |
| Banque LCL        | 31/07/2010   |         | Cumul     | 18659,64    | 12166,33          | 14727,29 |
| Espèces           | 31/08/2010   |         | Cumul     | 4948,20     | 7646,44           | 12029,05 |
| OD                | 30/09/2010   |         | Cumul     | 13174,98    | 16464,44          | 8739,59  |
| Achats-Fournitur  | 31/10/2010   |         | Cumul     | 12823,61    | 12507,61          | 9055,59  |
| Achats-Fournitur  | 30/11/2010   |         | Cumul     | 12812,65    | 11816,48          | 10051,76 |
| Achats-Fournitur  | 31/12/2010   |         | Cumul     | 12393.52    | 16611.63          | 5833,65  |
| Impots et taxes : | Total        |         |           | A 150844,20 | 145010,55 🤇       | 5833,65  |

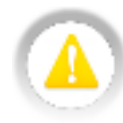

- colonne Débit : Total colonne (A)

  Report du haut de colonne (B)
  Entrée de trésorerie 8

  colonne Crédit : Total colonne (C)
  - = Sortie de trésorerie 9

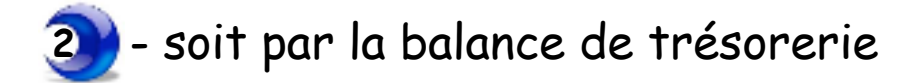

| Composer un état du fichier :<br>2010* - Comptα<br>Etats<br>■ Etats fiscaux<br>Déclaration 2035<br>Balance de trésorerie<br>Balance comptable<br>Grand livre<br>■ Etats personnels | Com<br>Bang<br>Espè<br>OD | ptes<br>ue LCL<br>ces<br>Sélectionne<br>compte"Bar<br>Décocher le | er uniqueme<br>nque".<br>es autres | nt le |
|----------------------------------------------------------------------------------------------------|---------------------------|-------------------------------------------------------------------|------------------------------------|-------|
| Du: 01/01/2010 au: 31/12/2010 Titre:                                                                                                    | Balance de                | trésorerie                                                        |                                    |       |
|                                                                                                    |                           | Recettes                                                          | Dépenses                           | Ŀ     |
| Soldes comptables des comptes de trésorerie au 1er j                                                                                                    | janvier                   |                                                                   |                                    |       |
| Banque LCL                                                                                                    |                           | E 6015,10                                                         |                                    |       |
| Prélèvements personnels                                                                                                    |                           | 0242.75                                                           | 76333,04                           |       |
| Apports personnels                                                                                                    |                           | 9343,75                                                           | 1110.00                            |       |
| Emprunts recus                                                                                                    |                           |                                                                   | 1119,09                            |       |
| Remboursements d'emprunts en cours :                                                                                                    |                           |                                                                   |                                    |       |
| Capital                                                                                                    |                           |                                                                   |                                    |       |
| Intérêts                                                                                                    |                           |                                                                   |                                    |       |
| Cessions d'immobilisations                                                                                                    |                           |                                                                   |                                    |       |
| Honoraires encaissés                                                                                                    |                           | 122125,35                                                         |                                    |       |
| Gains divers                                                                                                    |                           |                                                                   |                                    |       |
| Autres dépenses professionnelles                                                                                                    |                           |                                                                   | 67558,42                           |       |
| Virements                                                                                                    |                           | 13360,00                                                          |                                    |       |
| Soldes comptables des comptes de trésorerie au 31 d                                                                                                    | lécembre                  |                                                                   |                                    |       |
| Banque LCL                                                                                                    |                           | 150844.20                                                         | 5833,65                            | 6     |
|                                                                                                    |                           | 150844,20                                                         | 150844,20                          | F     |
| •colonne Recettes :<br>Total colonne (D)<br>- 1° ligne en haut de colonne (E) solde comp<br>= Entrée de trésorerie 8                                                               | btable au 1°              | janvier                                                           |                                    |       |
| ·colonne Dépenses :                                                                                                    |                           |                                                                   |                                    |       |
| Total colonne (F) —                                                                                                    |                           |                                                                   |                                    |       |

- avant dernière ligne (G) solde comptable au 31 décembre 9

= Sortie de trésorerie

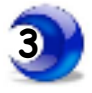

## - soit par état à éditer :

Etat de rapprochement pour AGA (cf construit plus haut)

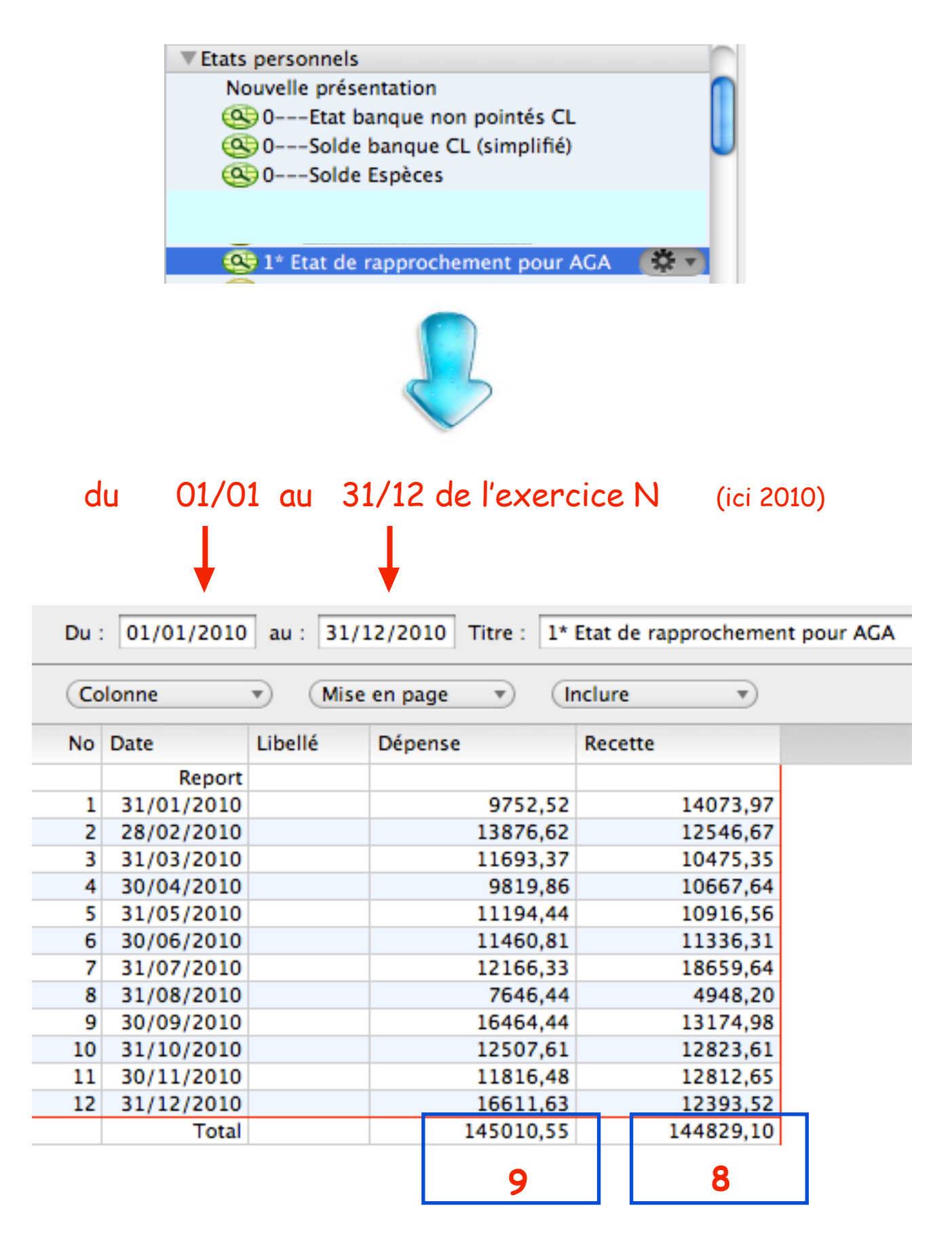

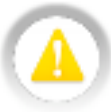

nb : attention : en haut du tableau, la ligne "report" doit être vide !

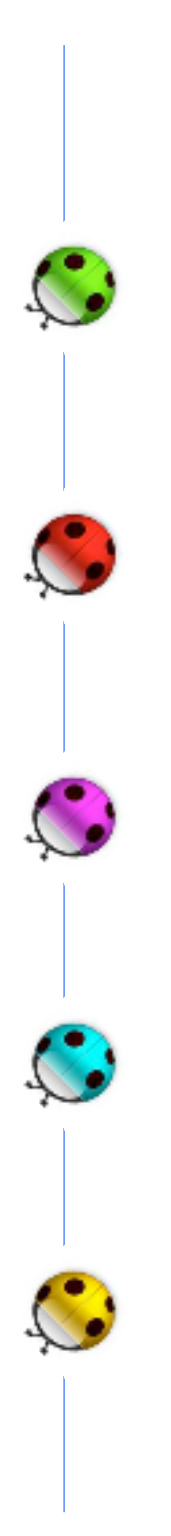

Tableau de passage

## - Editer la balance de trésorerie :

| 2010* - Compta<br>Etats<br>▼Etats fiscaux<br>Déclaration 2035<br>Balance de trésorerie |                     |
|----------------------------------------------------------------------------------------|---------------------|
| Etats Etats fiscaux Déclaration 2035 Balance de trésorerie                             |                     |
| ▼Etats fiscaux<br>Déclaration 2035<br>Balance de trésorerie                            |                     |
| Déclaration 2035<br>Balance de trésorerie                                              |                     |
| Balance de trésorerie                                                                  |                     |
|                                                                                        |                     |
| Comptes                                                                                | TOUS                |
| Sangue LCL                                                                             |                     |
| Spèces Espèces                                                                         | les comptes doivent |
| ✓ OD                                                                                   | être cochés         |

| Du : | 01/01/2010 | au : | 31/12/2010 | Titre : | Balance de trésorerie |
|------|------------|------|------------|---------|-----------------------|
|------|------------|------|------------|---------|-----------------------|

|                                                            | Recettes  | Dépenses         |
|------------------------------------------------------------|-----------|------------------|
| Soldes comptables des comptes de trésorerie au 1er janvier |           |                  |
| Banque LCL                                                 | 6015,10   |                  |
| Espèces                                                    |           |                  |
| OD                                                         |           |                  |
| Prélèvements personnels C                                  |           | 76424,46         |
| Apports personnels                                         | 9343,75   |                  |
| Acquisitions d'immobilisations                             |           | <b>G</b> 1119,09 |
| Emprunts reçus                                             |           |                  |
| Remboursements d'emprunts en cours :                       |           |                  |
| Capital                                                    |           |                  |
| Intérêts                                                   |           |                  |
| Cessions d'immobilisations                                 |           |                  |
| Honoraires encaissés                                       | 141535,15 |                  |
| Gains divers                                               |           |                  |
| Autres dépenses professionnelles                           |           | 69374,91         |
| Virements                                                  |           |                  |
| Soldes comptables des comptes de trésorerie au 31 décembre |           |                  |
| Banque LCL                                                 |           | B 5833,65        |
| Espèces                                                    |           | 5562,44          |
| OD I                                                       | 1420,55   |                  |
|                                                            | 158314,55 | 158314,55        |

nb : ce tableau de passage est relatif à un exercice iindividuel. Un exercice en S.C.M. renseignerait les lignes "virement à SCM" et "quote-part frais S.C.M.".

#### TABLEAU DE PASSAGE

#### Saisie d'informations pour établir le contrôle de régularité

#### Déclaration relative à la période du 01/01/2010 au 31/12/2010

| Soldes comptables des comptes professionnels (1)<br>- au $01/01/2010$                                        | 6015,10  | A |
|----------------------------------------------------------------------------------------------------|----------|---|
| - au 31/12/2010                                                                                              | 11396,09 | В |
| Prélèvements personnels effectués (2)                                                                        | 76424,46 | С |
| Apports personnels effectués (3)                                                                             | 9343,75  | D |
| Versements effectués au compte de la S.C.M.                                                                  |          |   |
| Montants des emprunts contractés et reçus en cours<br>d'année en caisse ou sur des comptes professionnels    |          | Ε |
| Montant du capital des emprunts en cours, remboursé<br>par les comptes professionnels en cours d'année       |          | F |
| Montant des acquisitions d'éléments amortissables<br>payé en cours d'année par des comptes professionnels    | 1119,09  | G |
| Montant encaissé en cours d'année sur les comptes<br>professionnels suite à cession d'éléments amortissables |          | н |
| Quote-part des frais privés payés par caisse ou par<br>l'un des comptes professionnels                       |          |   |
| Frais déduits et non payés par l'un des comptes professionnels                                               | 1420,55  | I |

Autres dépenses patrimoniales

Quote-part frais S.C.M.

Autres recettes patrimoniales

Important : un même renseignement ne doit pas figurer sur deux lignes différentes

(1) Il s'agit du total des soldes "espèces", banque et Banque Postale figurant en comptabilité

(2) Dont les impôts personnels (et non professionnels) payés par les comptes professionnels(3) Il s'agit de vos apports voire des revenus personnels de toute nature (salaires,

(3) Il s'agit de vos apports voire des revenus personnels de toute nature (salaires, allocations

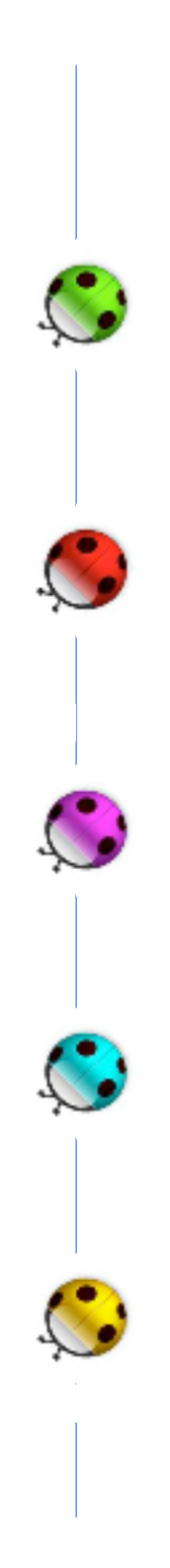

## Contrôle de régularité

- Editer la balance de trésorerie :

11

| Composer un état du fichier : |                     |
|-------------------------------|---------------------|
| 2010* - Compta                |                     |
| Etats                         |                     |
| ▼Etats fiscaux                |                     |
| Déclaration 2035              |                     |
| Balance de trésorerie         |                     |
| Comptes                       | TOUS                |
| Sangue LCL                    | 1000                |
| Spèces                        | les comptes doivent |
| OD OD                         | être cochés         |

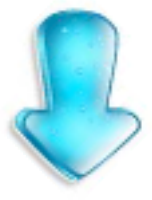

| Du :     | 01/01/2010      | au :    | 31/12/2010      | Titre :  | Balance de t | résorerie |           |
|----------|-----------------|---------|-----------------|----------|--------------|-----------|-----------|
|          |                 |         |                 |          |              | Recettes  | Dépenses  |
| Soldes o | omptables des   | comp    | tes de trésorer | ie au 1e | r janvier    | _         |           |
| Bar      | nque LCL        |         |                 |          | N.I.         | 6015,10   |           |
| Esp      | oèces           |         |                 |          | IN           |           |           |
| OD       | )               |         |                 |          |              |           |           |
| Prélèven | nents personne  | ls      |                 |          | K            |           | 76424,46  |
| Apports  | personnels      |         |                 |          | 0            | 9343,75   |           |
| Acquisit | ions d'immobil  | isatior | 15              |          | Μ            |           | 1119,09   |
| Emprun   | ts reçus        |         |                 |          | Р            |           |           |
| Rembou   | rsements d'em   | prunts  | en cours :      |          |              |           |           |
| Ca       | pital           |         |                 |          | L            |           |           |
| Int      | érêts           |         |                 |          |              |           |           |
| Cession  | s d'immobilisat | tions   |                 |          | Q            |           |           |
| Honorai  | res encaissés   |         |                 |          |              | 141535,15 |           |
| Gains di | vers            |         |                 |          |              |           |           |
| Autres d | lépenses profe  | ssionn  | elles           |          |              |           | 69374,91  |
| Viremen  | ts              |         |                 |          |              |           |           |
| Soldes o | omptables des   | comp    | tes de trésorer | ie au 31 | décembre     |           |           |
| Bar      | nque LCL        |         | +               |          | <b>→</b> J   |           | 5833,65   |
| Esp      | oèces 🛛         |         |                 |          |              |           | 5562,44   |
| 00       | )               |         |                 |          | R            | 1420,55   |           |
|          |                 |         |                 |          |              | 158314,55 | 158314,55 |

• VigiCompta, l'AGA et Vous • janvier 2013 • p 29 / 32 •

Année 2010

#### **CONTRÔLE DE REGULARITE**

#### RECONSTITUTION DE LA DECLARATION 2035 AU VU DE LA TRESORERIE

| 1  | Soldes financiers au 31/12/2010 (1)                                                                               | 11396,09       | J        |
|----|----------------------------------------------------------------------------------------------------|----------------|----------|
| 2  | Prélèvements personnels                                                                                           | 76424,46       | K        |
| 3  | Versements SCM, SCP et autres structures associatives                                                             |                |          |
| 4  | Capital emprunté remboursé dans l'année                                                                           |                | L        |
| 5  | Acquisitions d'immobilisations                                                                                    | 1119,09        | Μ        |
| 6  | Quote-part privée (dépenses mixtes)                                                                               |                |          |
| 7  | Autres dépenses (dont Plan Epargne salarial porté sur ligne 43 de la déclaration n° 2035 B)                       |                |          |
|    | TOTAL A                                                                                                    | 88839,64       |          |
| 8  | Soldes financiers au $01/01/2010$ (1)                                                                             | 6015,10        | Ν        |
| 9  | Apports                                                                                                    | 9343,75        | 0        |
| 10 | Quote-part frais S.C.M.                                                                                           |                |          |
| 11 | Emprunt (capital reçu)                                                                                            |                | Ρ        |
| 12 | Cessions d'immobilisations                                                                                        |                | Q        |
| 13 | Autres recettes patrimoniales                                                                                     |                |          |
| 14 | Frais déduits et non payés par comptes professionnels                                                             | 1420,55        | R        |
|    | TOTAL B                                                                                                    | 16779,40       |          |
|    | Résultat théorique (Total A - Total B) (2)                                                                        | 72160,24       |          |
| 15 | + dépenses professionnelles                                                                                       | 69374,91       |          |
| 16 | = encaissements théoriques                                                                                        | 141535,15      |          |
| 17 | Recettes brutes déclarées                                                                                         | 141535,15      |          |
|    | Situation à priori : NORMALE ANORMALE                                                                             |                |          |
|    | (1) Il s'agit des soldes des comptes professionnels<br>(2) Ce montant doit en principe correspondre à la ligne 34 | de la déclarat | ion 2035 |
|    |                                                                                                    |                |          |

## Afficher la 2035 de l'exercice N (exemple ici : 2010)

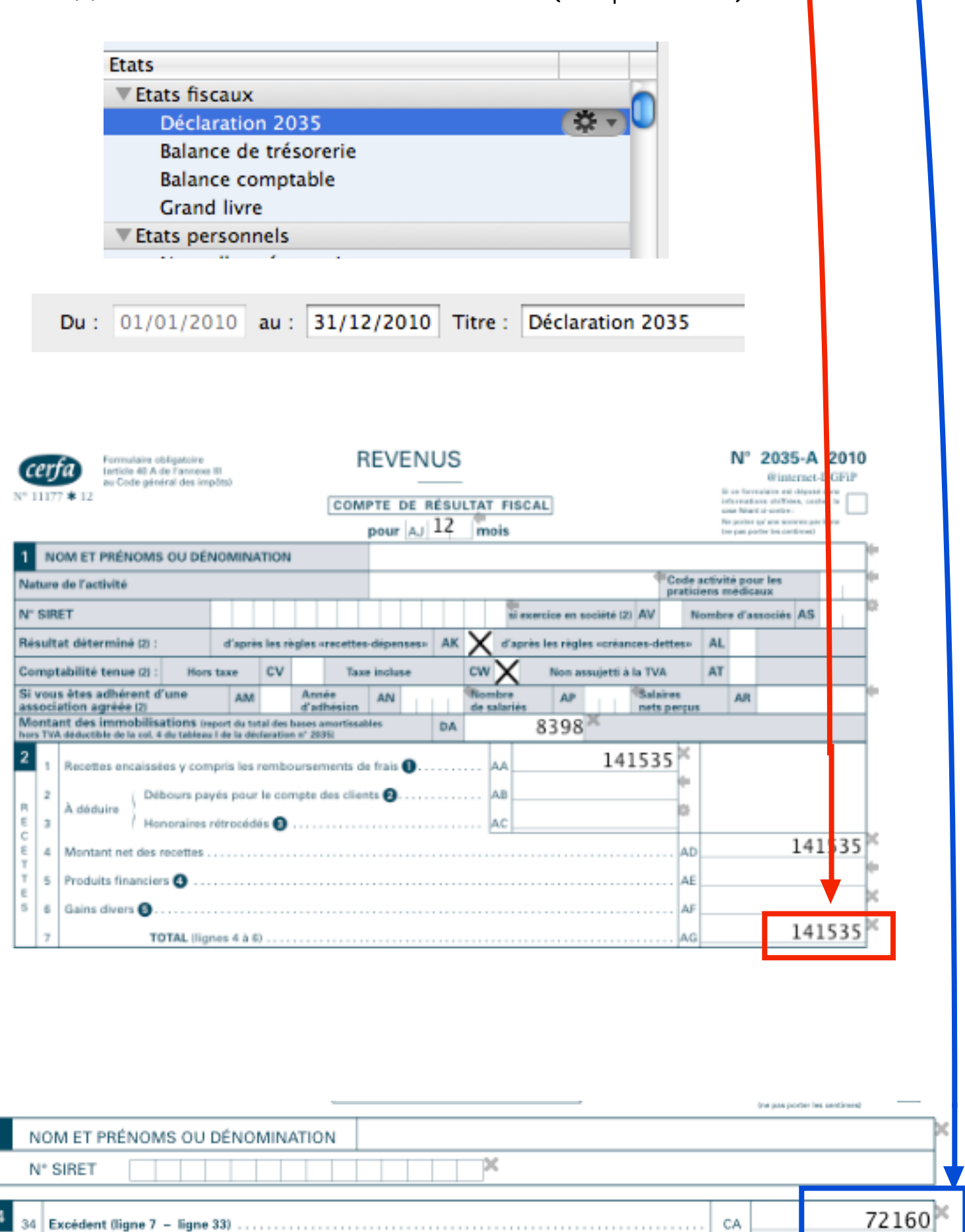

L'ADMINISTRATION

-1

묏

Pas à pas réalisé par Gilles Guillon simulation sur un exercice en cabinet individuel (hors SCM ou SDF) comportant 2 comptes de trésorerie : espèces et banque LCL utilisant "Tableau de passage" et "Contrôle de régularité" à titre d'exemples, documents fournis par une AGA. Rappel : en aucun cas ce pas à pas ne se substitue aux demandes des AGA et des comptables qui peuvent utiliser des méthodes différentes, mais a été rédigé pour aider à une meilleure compréhension de la comptabilité dans VigiCompta®.

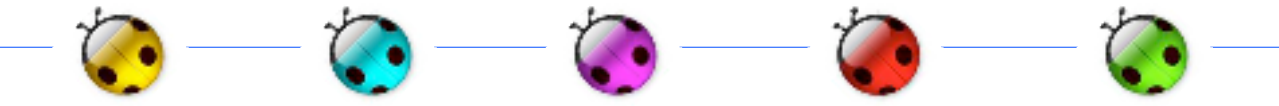

Citation du jour :

et tout médecin appréciera :

"Il est impossible de distinguer un camé sous contrôle d'un comptable végétarien"

Raymond Chandler

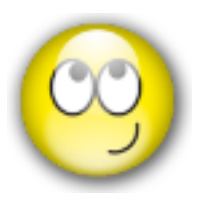

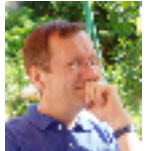

Merci aux relecteurs que je ne citerais pas en raison de la présence dans ce pas à pas des divers états de banque et de documents comptables. Et qui pourtant ne les concernent pas !